## **Email Setup for Windows Mail (Vista)**

1. Click the Start button. Click Windows Mail.

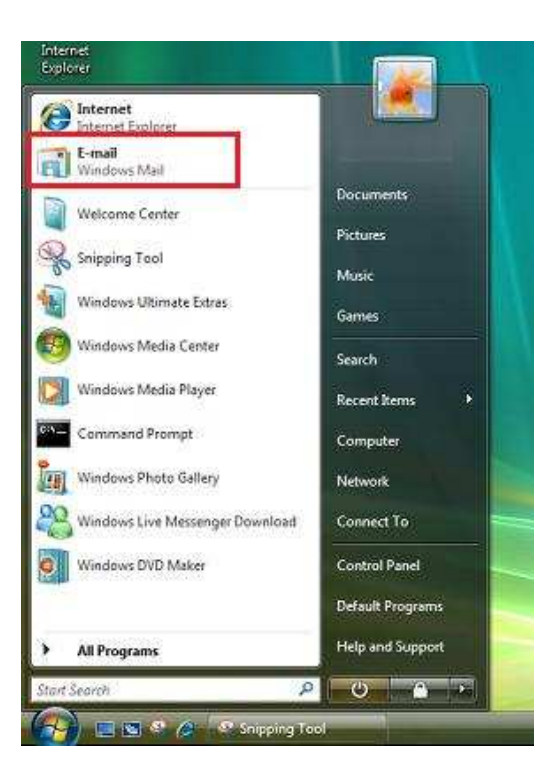

2. Click the **Tools** menu, and then click **Accounts**.

| File Edit View 👖    | ools Message Help            | Search P                                                                                                    |
|---------------------|------------------------------|----------------------------------------------------------------------------------------------------|
| 📑 Greate Mail 🔷 👻   | Send and Receive             | 🤔 Send/Receive 👻 🛤 🛤 🔊 👻                                                                                                    |
| 🚽 🍻 Local Folders   | Synchronize All              | Subject                                                                                                    |
| Inbox<br>Outbox     | Windows Contacts Ctrl+Shift+ | C M Welcome to Windows Mail                                                                                                    |
| 📑 Sent Item         | Add Sender to Contacts       |                                                                                                    |
| Deleted It          | Windows Calendar Ctrl+Shift+ | L                                                                                                    |
| Drafts<br>Junk E-mi | Message Rules                | m <msoe@microsoft.com> 1o: New Wi</msoe@microsoft.com>                                                                                                    |
| Microsoft Co        | Newsgroups Ctrl+V            | N reply to this message                                                                                                    |
| 0                   | Accounts                     |                                                                                                    |
|                     | Junk E-mail Ontions          | come to                                                                                                    |
|                     | Options                      | /indows <sup>®</sup> Mail                                                                                                    |
|                     |                              | Your personal messaging solution                                                                                                    |
|                     |                              | A CONTRACTOR AND A CONTRACTOR AND A CONTRACTOR A |

3. Click the Add button.

| News                 | Add          |
|----------------------|--------------|
| msnews.microsoft.com |              |
| Directory Service    | v Remove     |
|                      | Properties   |
|                      | Set as Defau |
|                      | Import       |
|                      | Export       |
|                      | Set Order    |

4. Click the E-mail Account option. Click Next.

| E-mail Account    |  |
|-------------------|--|
| Newsgroup Account |  |
|                   |  |
| 5                 |  |

5. Enter your name in the **Display name** box. Click **Next**.

| 9                                                  |                                                                                            |                 |
|----------------------------------------------------|--------------------------------------------------------------------------------------------|-----------------|
| Your Name                                          |                                                                                            |                 |
| When you send e-mail, y<br>Type your name as you y | our name <mark>will</mark> appear in the From field of the out<br>rould like it to appear. | tgoing message. |
| Display name:                                      | Your Name                                                                                  |                 |
|                                                    | For example: John Smith                                                                    |                 |
|                                                    |                                                                                            |                 |
|                                                    |                                                                                            |                 |
| Where can I find my e-m                            | ail account information?                                                                   |                 |
|                                                    |                                                                                            |                 |
|                                                    |                                                                                            | Next            |

- 6. Enter your GLBB email address in the E-mail address box. Click Next.
- 7. In the Set up e-mail servers window make these settings. Click Next.

| Incoming e-mail server type              | POP3 or IMAP       |
|------------------------------------------|--------------------|
|                                          | (POP) pop.glbb.jp  |
| Incoming mail (POP3 or IMAP) server      | (IMAP)imap.glbb.jp |
| Outgoing e-mail server (SMTP) server     | smtp.glbb.jp       |
| Outgoing server requires authentiacation | Check the box      |

8. In the Internet Mail Logon window make these settings. Click Next.

| E-mail username   | Your GLBB Email Username.<br>Enter as is on the Information sheet                      |
|-------------------|----------------------------------------------------------------------------------------|
| Password          | Your GLBB Email Password.<br>Enter as is on the Information sheet                      |
| Remember password | Check this if you don't want to type your password every time you check for new email. |

- 9. Check the **Do not download my e-mail at this time** box. Click the **Finish** button.
- 10. The **Internet Accounts** window will appear showing the new account you have made. Highlight that account and then click the **Properties** button.

| File Edi  | Set up new e-mail accounts or newsgroup subscriptions by<br>To make changes, export, or remove an account or subscript                        | clicking Add.<br>tion, select it first. |                                                                   |
|-----------|----------------------------------------------------------------------------------------------------|-----------------------------------------|-------------------------------------------------------------------|
|           | Mail<br>pop. glbb. jp (default)<br>username(Qglbb. ip<br>News<br>Microsoft Communities (default)<br>msnews.microsoft.com<br>Directory Service | · · ·                                   | Add<br>Remove<br>Properties<br>Set as Default<br>Import<br>Export |
| 1 message |                                                                                                    | 1.                                      |                                                                   |

11. Click the **Servers** tab. Make these settings.

| My incoming mail server is                     | POP3 or IMAP                                                                                            |
|------------------------------------------------|----------------------------------------------------------------------------------------------------|
| Incoming mail (POP3)                           | pop.glbb.jp                                                                                             |
| Incoming mail (IMAP)                           | imap.glbb.jp                                                                                            |
| Outgoing mail (SMTP)                           | smtp.glbb.jp                                                                                            |
| E-mail username                                | Your GLBB Email User ID                                                                                 |
| Password                                       | Your GLBB Email Password                                                                                |
| Remember password                              | Check the box if you don't want to have to<br>type your password every time you<br>download your email. |
| Log on using Secure Password<br>Authentication | Do not check this box.                                                                                  |
| My server requires authentication              | Check this box.                                                                                         |

| General   | Servers    | Connection    | Security   | Advanced   |          |
|-----------|------------|---------------|------------|------------|----------|
| Server    | Informat   | ion           |            |            |          |
| My        | incoming   | g mail server | isa P      | OP3        | server.  |
| Inco      | ming ma    | ail (POP3):   | pop.glb    | b.jp       |          |
| Out       | going ma   | ail (SMTP):   | smtp.gl    | bb.jp      |          |
| Incom     | ing Mail : | Server —      |            |            | 4.5      |
| E-m       | ail usern  | ame:          | GLBB U     | sername    |          |
| Password: |            |               | •••••      | ••         |          |
|           |            |               | 📝 Reme     | mber pass  | word     |
| Ē         | og on us   | ing Secure P  | assword A  | Authentica | tion     |
| Outgo     | ing Mail : | Server        |            |            |          |
| 1 N       | Ay server  | requires aut  | henticatio | n          | Settings |
|           |            |               |            |            |          |
|           |            |               |            |            |          |
|           |            |               |            |            |          |

- 12. Click the **Settings** button.
- 13. Click the **Use the same settings as my incoming mail server** box. Click the **OK** button.

| ogon Information |                                |
|------------------|--------------------------------|
| Use same setting | js as my incoming mail server  |
| Cog on using     |                                |
| E-mail usemame   | 4                              |
| Password:        |                                |
|                  | Remember password              |
| Log on using     | Secure Password Authentication |

14. Click the **Advanced** tab. Make these settings.

| Incoming mail (POP)  | 110 |
|----------------------|-----|
| Incoming mail (IMAP) | 143 |
| Outgoing mail (SMTP) | 587 |

15. Confirm that the port numbers are still in their respective boxes. Click the **Apply** button. Click the **OK** button.

| eneral   | Servers Connection Security Auranceu                 |  |
|----------|------------------------------------------------------|--|
| Server   | Port Numbers                                         |  |
| Out      | joing mail (SMTP): 587 Use Defaults                  |  |
| []]      | his server requires a secure connection (SSL)        |  |
| Ince     | ming mail (0002). 110                                |  |
| mcc      | ming mail (POPS):                                    |  |
| L        | his server requires a secure connection (SSL)        |  |
| Server   | limeouts                                             |  |
| Sho      | t 🐨 Long 1 minute                                    |  |
| Sendir   | g                                                    |  |
| ()<br>() | reak apart messages larger than 60. KB               |  |
| Delive   | ·                                                    |  |
| 0        | eave a copy of messages on server                    |  |
| E        | ] Remove from server after 5 🔄 day(s)                |  |
| E        | Remove from server when deleted from 'Deleted Items' |  |
|          |                                                      |  |

- 16. The Internet Accounts window will appear. Click the Close button.
- 17. If your computer is connected to the Internet, click the **Send/Receive** button to download your email.